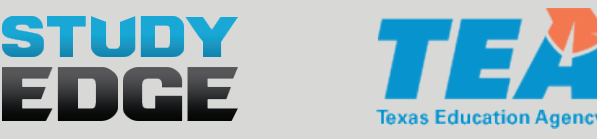

## INSTALLING THE STUDY EDGE APP ON YOUR CHROMEBOOK

## METHOD 1 Install on a single Chromebook

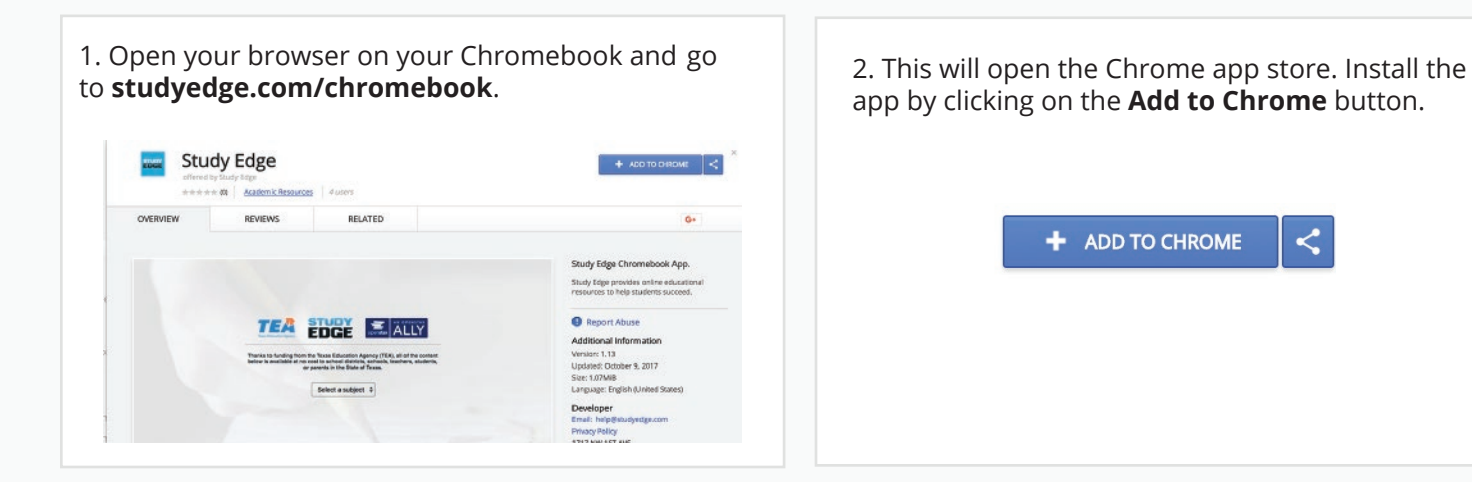

## METHOD 2 Install for your entire organization with Google Business Manager

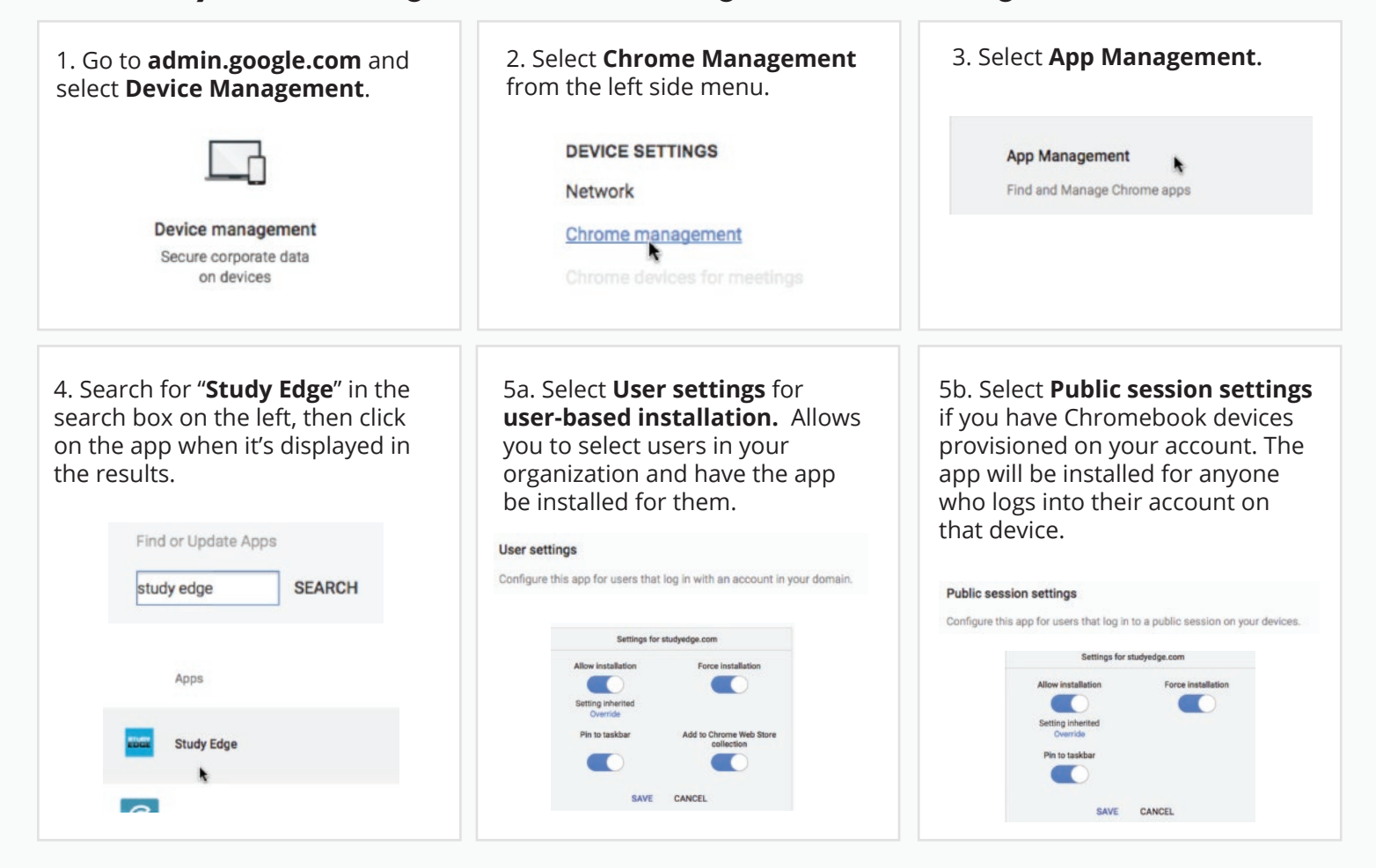